## Stop an email broadcast»

Alert! Modifying an already queued email may not give you the results you desire. When you schedule an email broadcast to be sent at a day and time in the future, it is added to a broadcast queue until that time arrives.

Once the broadcast is scheduled, you cannot:

- Add or remove people from the queued list
- Edit the email template
- Update the day or time

If you need to change any of this information, then you must stop the scheduled broadcast, fix the problem, and then schedule a new broadcast.

## 1. Navigate to Marketing > Email Broadcast

|    | Marketing        |                   | ♠ ⓒ ★ # 单 (      |               |  |  |
|----|------------------|-------------------|------------------|---------------|--|--|
|    | MY NAV           | CRM               | MARKETING        | E-COMMERC     |  |  |
|    | Contacts         | Contacts          | Campaign Builder | E-Commerce Se |  |  |
| iI | Campaign Builder | Companies         | Email Broadcasts | Orders        |  |  |
| [" | E-Commerce Setup | Opportunities     | Lead Generation  | Products      |  |  |
|    | Branding Center  | Referral Partners | Templates        | Actions       |  |  |
|    |                  | Visitors          | Legacy           | Promotions    |  |  |
|    |                  |                   |                  | Legacy        |  |  |

2. Click New Search button above the Email Broadcast Report

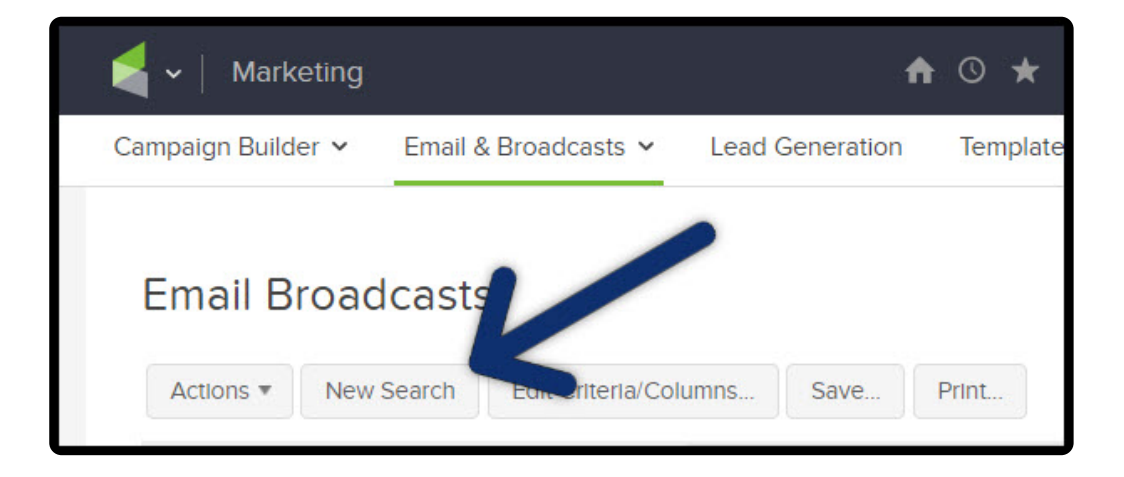

3. Review the Search Criteria to make sure the correct user(s) are selected from the

list. You must select the user who scheduled the broadcast. Hold down the Ctrl key on your keyboard to select more than one user

| ch Misc Criteria Columns Criteria t By contains any System Alwayshelpful Support Aman Madsen Geraldine Vaughn Mathew Magwood Nicole Black | Email B     | roadcasts                                                                                  |    |
|----------------------------------------------------------------------------------------------------|-------------|--------------------------------------------------------------------------------------------|----|
| Criteria<br>t By contains any<br>System<br>Alwayshelpful Support<br>Aman Madsen<br>Geraldine Vaughn<br>Mathew Magwood<br>Nicole Black     | Search      | Misc Criteria Column                                                                       | ns |
| t By contains any  System Alwayshelpful Support Aman Madsen Geraldine Vaughn Mathew Magwood Nicole Black                                  | Search Crit | eria                                                                                       |    |
| System Alwayshelpful Support Aman Madsen Geraldine Vaughn Mathew Magwood Nicole Black                                                     | Sent By     | contains any                                                                               | Ŧ  |
| Alwayshelpful Support<br>Aman Madsen<br>Geraldine Vaughn<br>Mathew Magwood<br>Nicole Black                                                |             | System                                                                                     |    |
| Geraldine Vaughn<br>Mathew Magwood<br>Nicole Black                                                                                        |             | Alwayshelpful Support                                                                      |    |
| Mathew Magwood<br>Nicole Black                                                                                                    |             | Geraldine Vaughn                                                                           |    |
| nge                                                                                                    |             | Mathew Magwood                                                                             |    |
| nge - P                                                                                                    |             |                                                                                            |    |
|                                                                                                    | Date Range  | -                                                                                          | •  |
|                                                                                                    | Date Range  | Alwayshelpful Support<br>Aman Madsen<br>Geraldine Vaughn<br>Mathew Magwood<br>Nicole Black |    |
|                                                                                                    | Search      | Reset Filters                                                                              |    |
| Reset Filters                                                                                                    |             |                                                                                            |    |

*Note:* You only need to select "*System*" if you want to include follow-up sequence emails in the search results

| Search       | Misc Criteria Columns |
|--------------|-----------------------|
| Search Crite | eria                  |
| Sent By      | contains any          |
|              | System                |
|              | Alwayshelpful Support |
|              | Amanda Madsen         |

4. Click on the "Misc. Criteria" tab

| Email B     | Email Broadcasts |        |  |  |  |  |  |
|-------------|------------------|--------|--|--|--|--|--|
| Search      | Misc Criteria    | -rumns |  |  |  |  |  |
| Search Crit | eria             |        |  |  |  |  |  |
| Sent By     | contains any     | ¥      |  |  |  |  |  |

- 5. Go to the status section
  - a. Select "Contains Any" from the drop down
  - b. Select "**Scheduled"** from the status list

| Email Nan        | ie                                                                                                    |  |  |
|------------------|----------------------------------------------------------------------------------------------------|--|--|
| ollow-Up Sequend | e contains any                                                                                                    |  |  |
|                  | \$                                                                                                    |  |  |
| State            | us contains any                                                                                                    |  |  |
| h                | Scheduling                                                                                                    |  |  |
|                  | Processing<br>Stopped by user<br>Stopped by Spam Complaints (1st Attempt)<br>Stopped by Spam Complaints (2nd Attempt)<br>Error |  |  |

c. Click on the "**Search**" to see a list of scheduled broadcasts

| Email Broadcasts             |                                                   |  |  |  |  |  |  |
|------------------------------|---------------------------------------------------|--|--|--|--|--|--|
| Search Misc Criteria Columns |                                                   |  |  |  |  |  |  |
| Email Name                   |                                                   |  |  |  |  |  |  |
| Follow-Up Sequence           | Follow-Up Sequence contains any                   |  |  |  |  |  |  |
|                              | \$                                                |  |  |  |  |  |  |
| Status contains any          |                                                   |  |  |  |  |  |  |
|                              | Scheduling                                        |  |  |  |  |  |  |
|                              | Scheduled                                         |  |  |  |  |  |  |
|                              | Processing                                        |  |  |  |  |  |  |
|                              | Stopped by user                                   |  |  |  |  |  |  |
|                              | Stopped by Spam Complaints (1st Attempt)          |  |  |  |  |  |  |
|                              | Stopped by Spam Complaints (2nd Attempt)<br>Error |  |  |  |  |  |  |
|                              |                                                   |  |  |  |  |  |  |
|                              |                                                   |  |  |  |  |  |  |
|                              |                                                   |  |  |  |  |  |  |
| Search Reso Fi               | Iters                                             |  |  |  |  |  |  |
|                              |                                                   |  |  |  |  |  |  |

d. Click on "**View**" to see the broadcast details (i.e. created date, scheduled start date, template name, etc.)

| Email Broa    | adcasts   | 5                     |          |       |                              |        |          | Send a        | a Broadcast |
|---------------|-----------|-----------------------|----------|-------|------------------------------|--------|----------|---------------|-------------|
| Actions • N   | ew Search | Edit Criteria/Columns | Save     | Print |                              |        | No optio | ons available | ٣           |
| 1-1 of 1      |           | 50                    |          |       | <ul> <li>per page</li> </ul> |        |          |               |             |
| Mail Batch Id | Batc      | h Subject             |          |       | Status                       | Report | Total    | Done          | Sent        |
| 4309          | Mont      | thly Newsletter "Comp | any.Comp |       | Scheduled                    | View   | 15       | 0             | 0           |
|               |           |                       |          |       |                              | 0.05   |          |               |             |

## Can't see the View link?

- If you do not see "View" then you need to add this column to the report
- Click on the Edit Criteria and Columns...

| Email Bro     | padcasts | 5                       |         |       |
|---------------|----------|-------------------------|---------|-------|
| Actions 🔻     | New Sea  | Edit Criteria/Columns   | Save    | Print |
| 1-1 of 1      |          | 50                      |         | • p   |
| Mail Batch Id | Bato     | :h Subject              |         | Sta   |
| 4309          | Mon      | thly Newsletter "Compan | ıy.Comp | Sch   |

- Go to Columns
- Click the View Report item in the "Available Fields" box on the right
- Click the arrow in the middle to move it over to the Custom Columns section
- Click OK
- 6. In the report on the left is "**Current status**" which will display the status of the broadcast

| :≣ New List - March 25, 2019 11:11:28 PM | 0 Unopened |
|------------------------------------------|------------|
| Subject                                  |            |
| Monthly Newsletter "Company.Company"     | 0 Opt-ins  |
| Body                                     |            |
| View email                               |            |
| Current status 👩                         | 0 Opt-outs |
| Scheduled Stop Email                     |            |
| Start time                               | O Bounces  |

7. Click "Stop email" to remove it from the queue

| :≣ New List - March 25, 2019 11:11:28 PM | O Unopened |
|------------------------------------------|------------|
| Subject                                  |            |
| Monthly Newsletter "Company.Company"     | 0 Opt-ins  |
| Body                                     |            |
| View email                               |            |
| Current                                  | Opt-outs   |
| Scheduled Stop Email                     |            |
| Start time                               | O Bounces  |